# คู่มือใช้งาน Maruey eLibrary ผ่านระบบ Android และ IOS

Download Application โดยใช้ดำค้นหา "2ebook" หรือคลิก สำหรับ IOS <u>https://itunes.apple.com/us/app/2ebook-library/id870473069</u> สำหรับ Android <u>https://play.google.com/store/apps/details?id=app.bestbook.library&hl=th</u>

### การ Login คลิกที่ icon

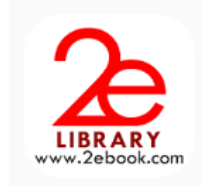

เลือก "ห้องสมุดมารวย" (อยู่อันดับที่ 4 จากสุดท้าย)

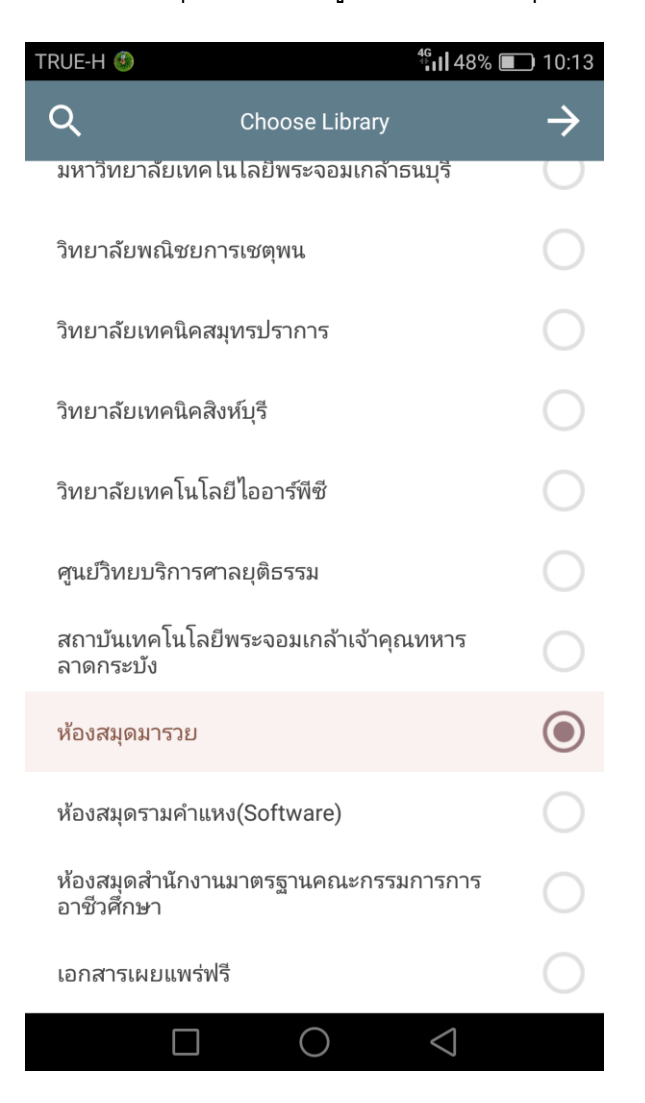

#### 2. กรอก User Name และ Password

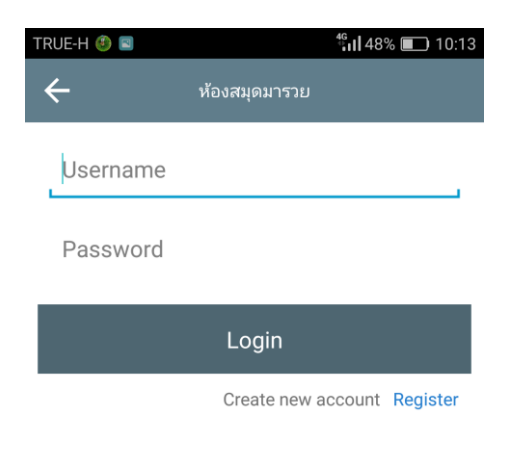

#### 3. หน้าแรกพบ หนังสือใหม่ หนังสือแนะนำ หนังสือยอดนิยม

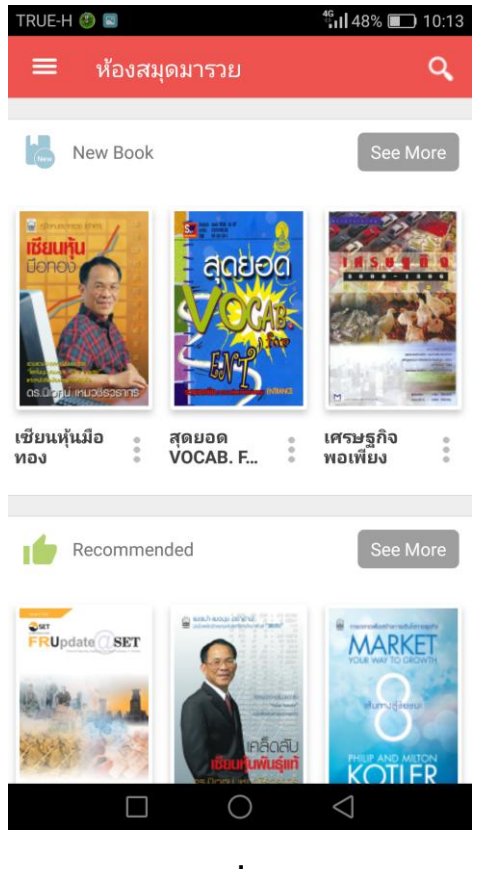

# การค้นหา คลิกที่รูปแว่นขยาย

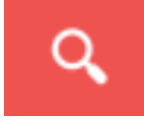

### การยืม และการบันทึกรายการโปรด

••••

1. คลิก ปุ่ม 3 ปุ่ม

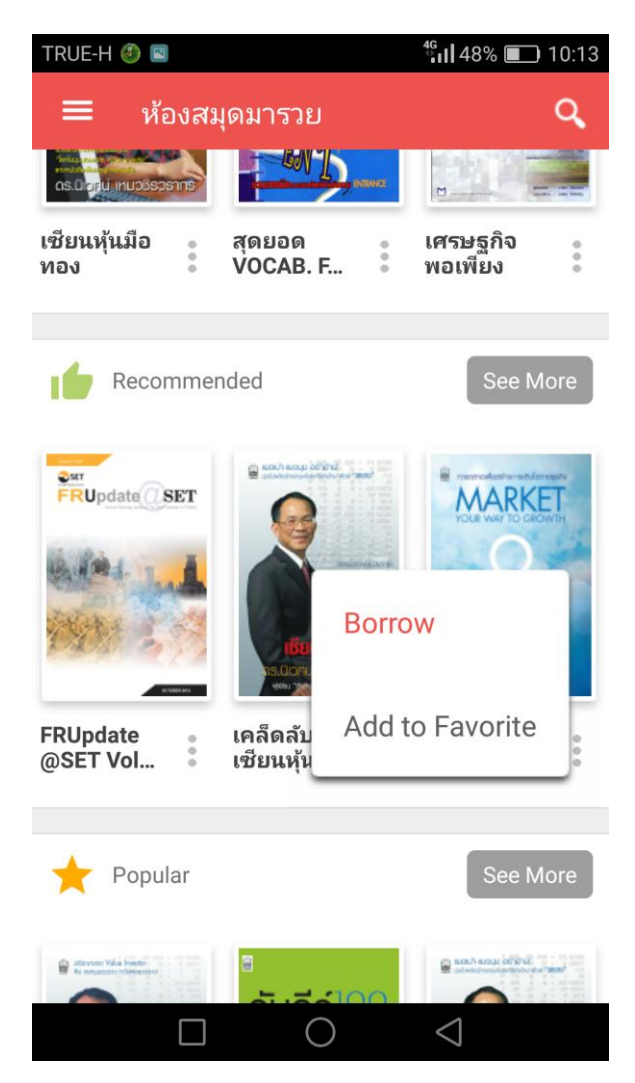

- เลือก Borrow เพื่อยืม
- 3. เลือก Add to Favorite เพื่อบันทึกรายการโปรด

## เมนูต่าง ๆ

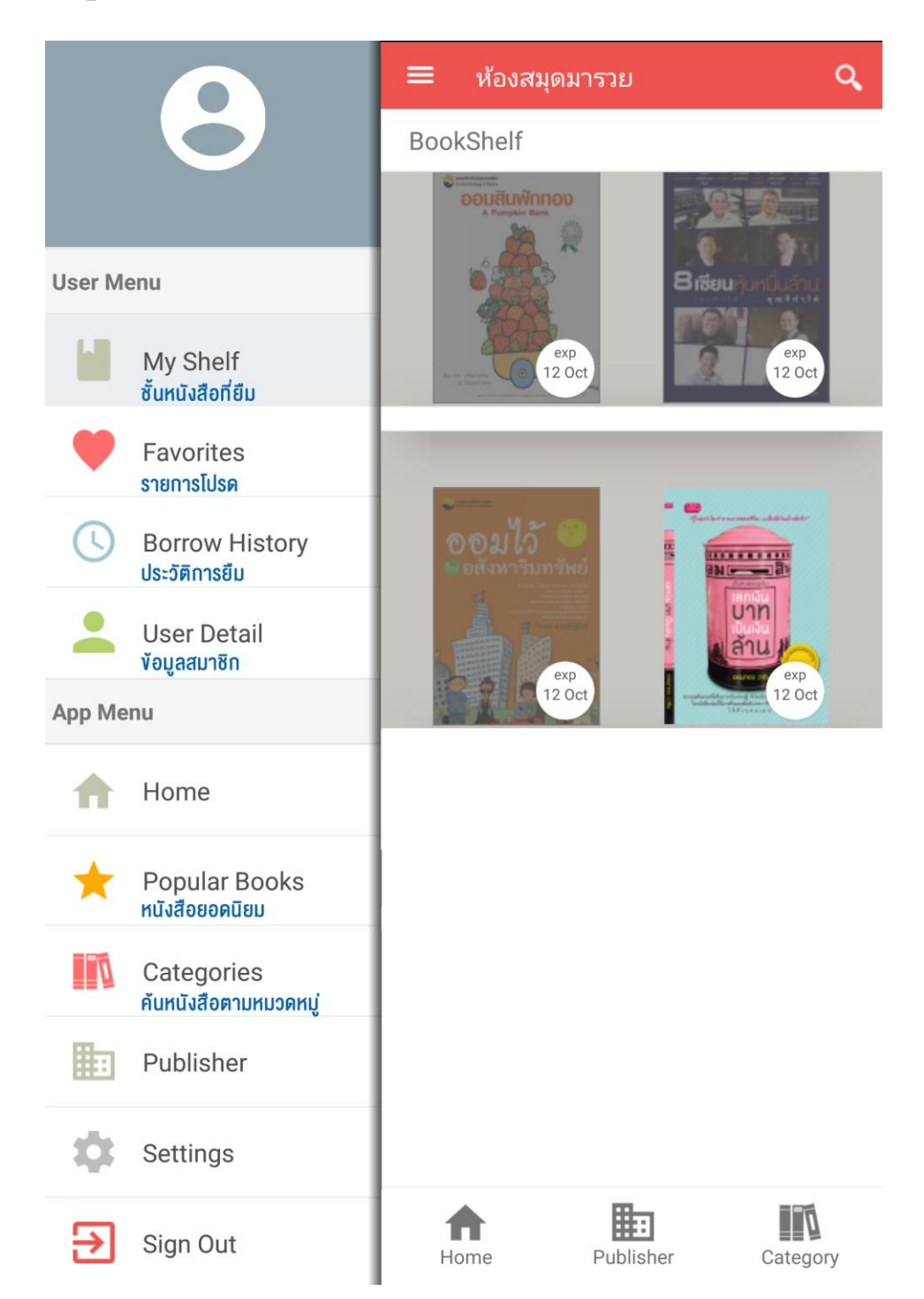

## การดาวน์โหลด การอ่าน การคืน

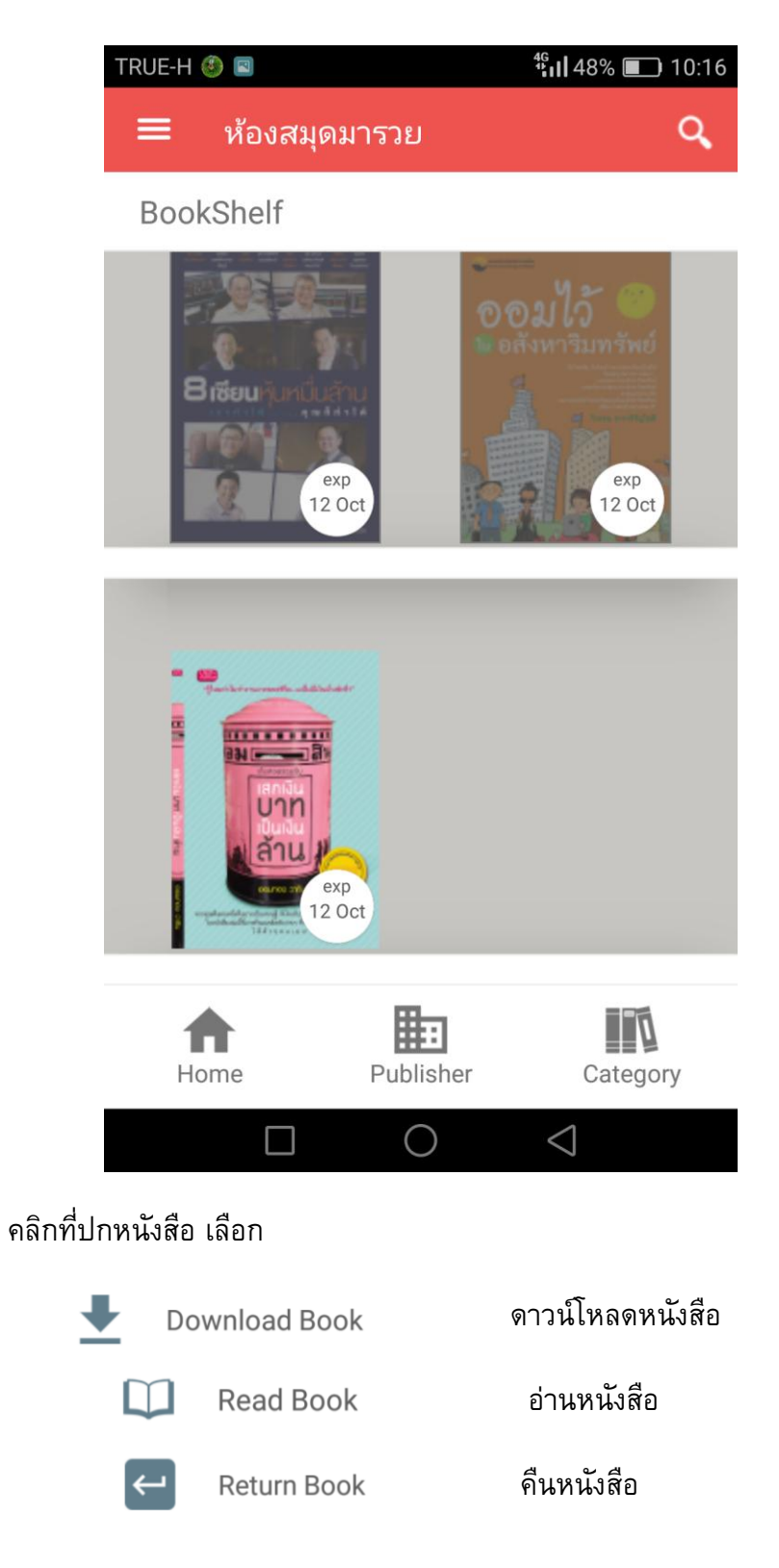